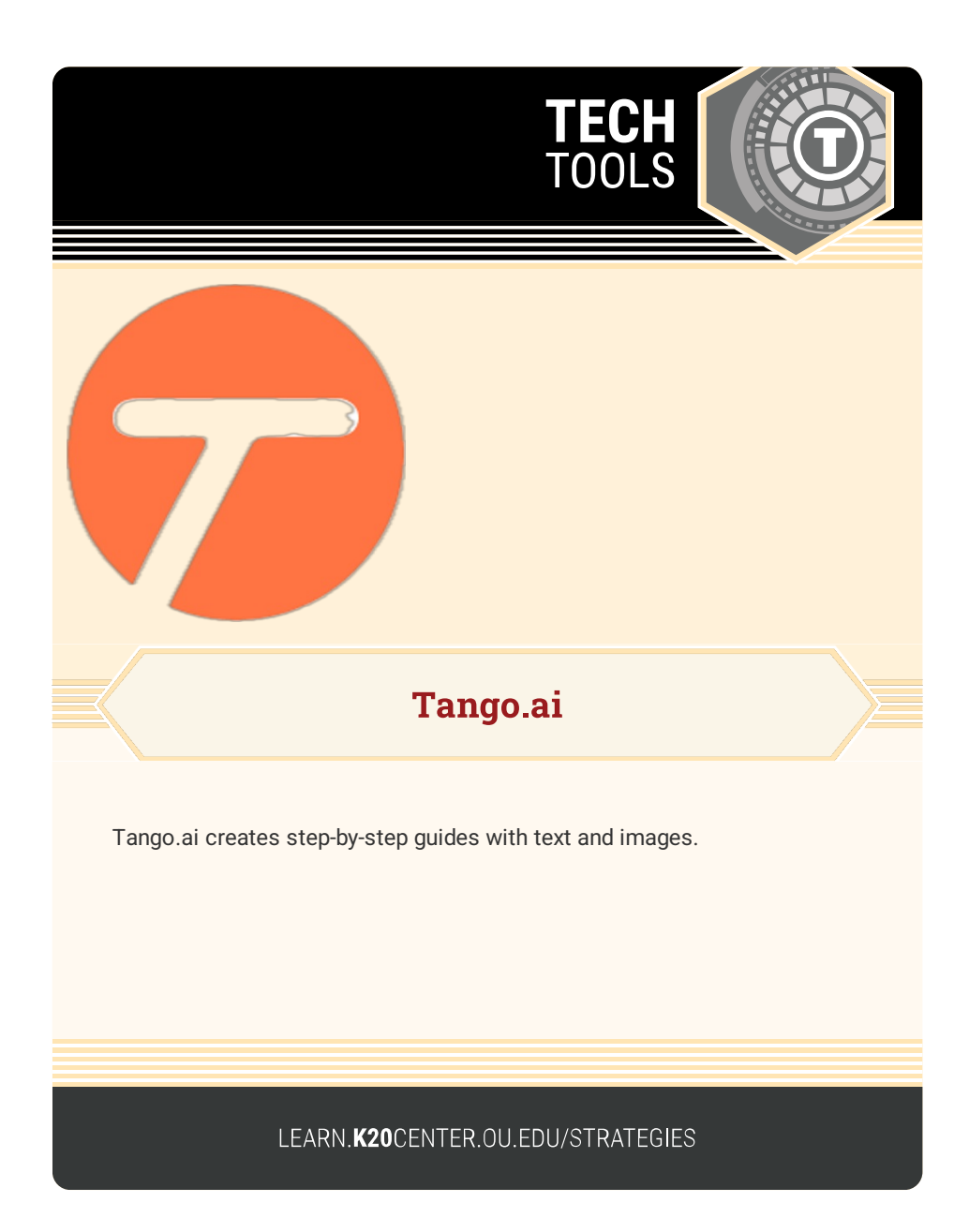

## **TANGO.AI**

## Summary

Tango.ai helps you create step-by-step visual guides. Work through the process you want to document while the app records your clicks, captures images, and generates step-by-step instructions as you perform each step. Edit the titles, images, and instructions and share your visual guide with a link or via PDF.

## Procedure

- 1. Navigate to tango.ai.
- 2. Select "Log in."
- **3.** Sign in with a Google account or with an email. Proceed through the onboarding survey.
- 4. Follow the instructions for your browser to install the Tango extension.
- 5. Return to the tango.ai. Select "New Tango" in the upper-right corner.
- 6. Choose the title of the tab you want to create a guide for.
- Follow the app's prompts and perform each step of the process you intend to document. When you have finished, select the green checkmark.
- 8. Review the guide you've drafted. Edit text, reorder instructions, add or remove steps, and change images as needed.
- Once you've finished, select "Share & export" to share the guide you've created.

Select the Export option to download a PDF copy of your guide.